# GUIDA PAGO IN RETE

**ISTITUTO COMPRENSIVO U. FRACCACRETA** 

# Accedere al sito della scuola:

http://www.umbertofraccacretapalese.edu.it

## selezionare l'icona «Pago in Rete»

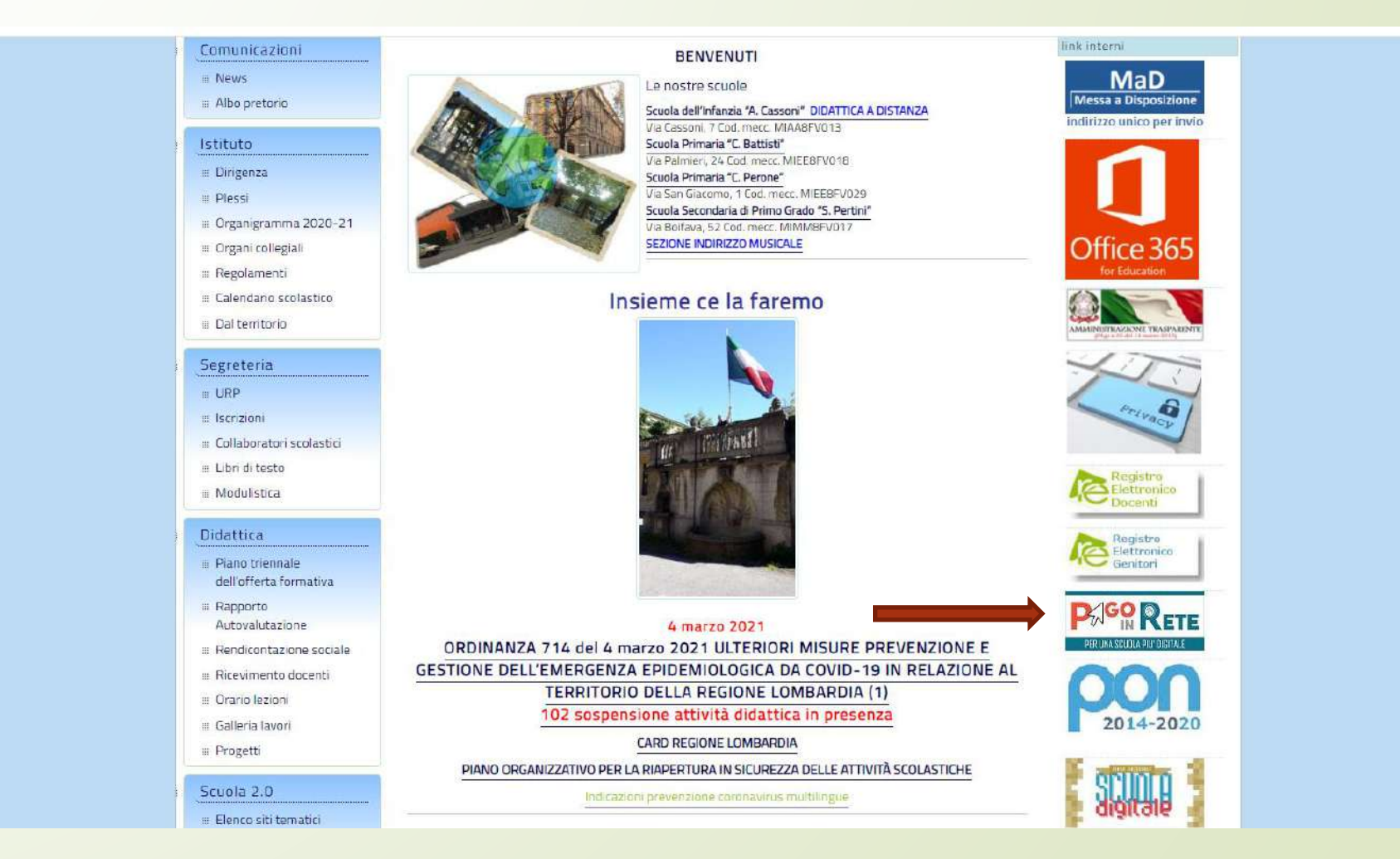

# Selezionare il tasto «Accedi» in alto a destra

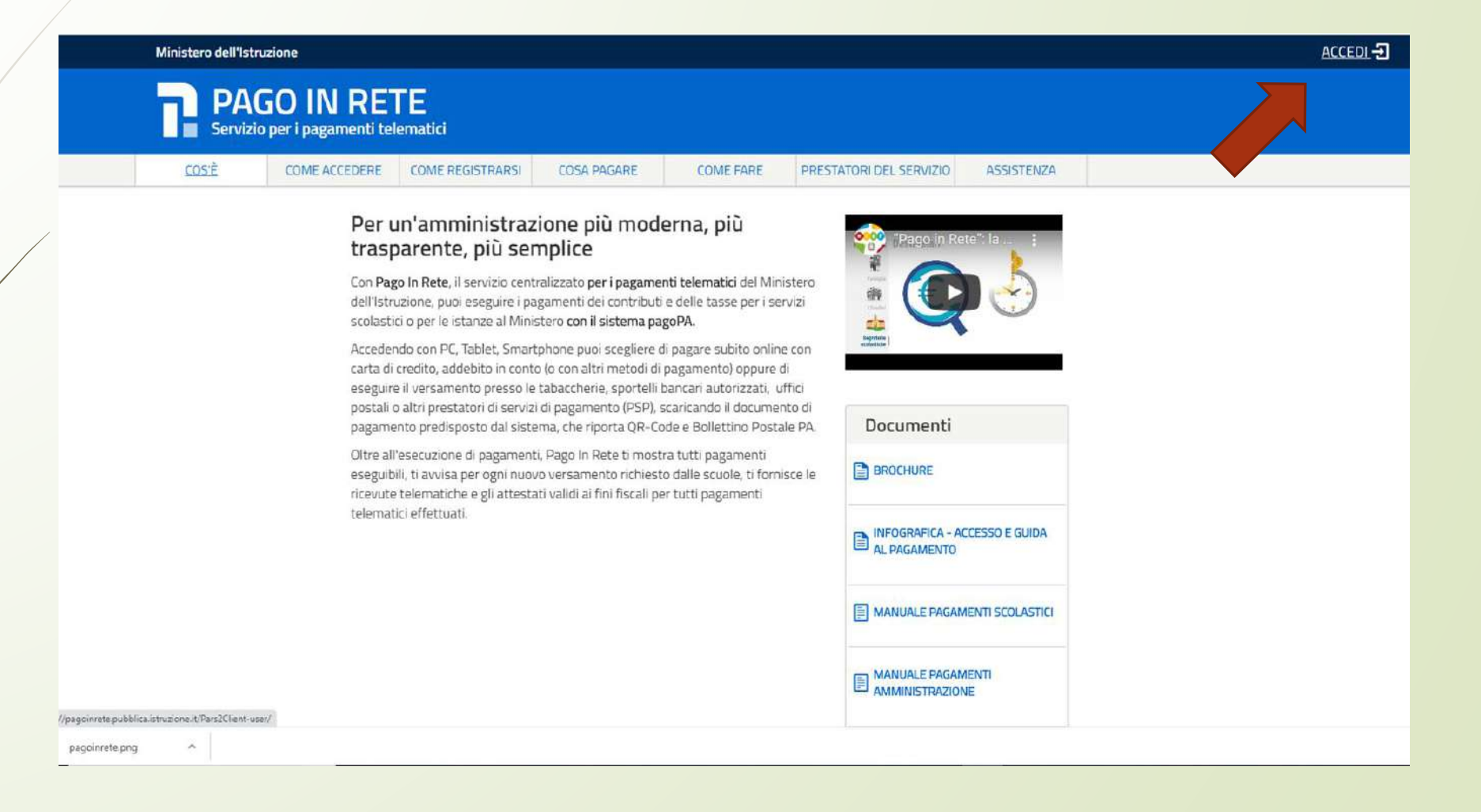

Accedere con lo SPID o con le proprie credenziali di accesso (se non si è in possesso delle credenziali è necessario registrarsi selezionando il tasto «registrati» in basso)

| dell'Università e della F | ie<br>Ricerca             |                                                                  | ITA SLV |
|---------------------------|---------------------------|------------------------------------------------------------------|---------|
|                           |                           | Login                                                            |         |
|                           | Username:                 | Username dimenticato?                                            |         |
|                           | Inserisci il tuo username |                                                                  |         |
|                           | Password:                 | Password dimenticata?                                            |         |
|                           | Inserisci la password     |                                                                  |         |
|                           |                           | ENTRA                                                            |         |
|                           |                           | OPPURE                                                           |         |
|                           | Entra con SPID            | Maggiori informazioni su SPID<br>Non hai SPID?                   |         |
|                           | SIELTEId                  | Sign in with a digital identity from<br>another European Country |         |
|                           | TIM id                    | Soi un augua utante Pagistati                                    |         |
|                           | aroba.M                   | Sei un nuovo utente: negistrati                                  |         |
|                           | Spiditalia                |                                                                  |         |
|                           | Poste ID spid             |                                                                  |         |
|                           | Namirial <sup>®</sup>     |                                                                  |         |
|                           | InfoCert ID               |                                                                  |         |

### Selezionare «VAI A PAGO IN RETE SCUOLE»

#### PAGO IN RETE Servizio per i pagamenti telematici

#### Il sistema Pago In Rete

Pago In Rete è il sistema centralizzato del MIUR che consente ai cittadini di effettuare pagamenti telematici a favore degli Istituti Scolastici e del Ministero.

Tale sistema si interfaccia con PagoPA®, una piattaforma tecnologica che assicura l'interoperabilità tra Pubbliche Amministrazioni e Prestatori di Servizi di Pagamento (Banche, Poste, etc.) aderenti al servizio.

Per la visualizzazione e il pagamento telematico di contributi richiesti dalle scuole per i servizi erogati utilizza il link "Vai a Pago in Rete Scuole".

Per l'effettuazione di un pagamento telematico di un contributo a favore del Miur utilizza il link "Vai a Pago in Rete MIUR".

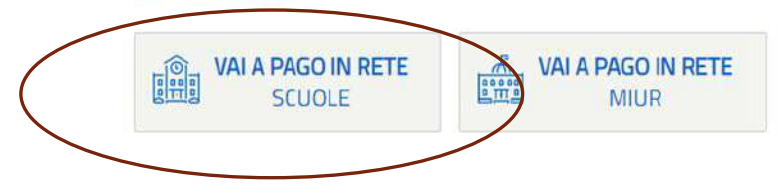

# Selezionare la voce «Visualizza pagamenti»

Versamenti volontari Home

Visualizza pagamenti

Gestione consensi

**Richiedi assistenza** 

Area riservata | Esci

.....

#### Home

Il sistema Pago In ente la visualizzazione e il pagamento degli avvisi telematici, relativi a tasse e essi dalle segreterie scolastiche per gli alunni frequentanti. Con Pago In Rete è possibile contributi sc anche e versamenti volontari a favore degli istituti scolastici.

Potrai visualizzare gli avvisi telematici di pagamento emessi dagli istituti di frequenza per gli alunni associati dalle scuole al tuo profilo. In caso di mancata visualizzazione degli avvisi contatta l'istituto scolastico di freguenza dell'alunno, per comunicare le eventuali informazioni mancanti per l'associazione. Per ogni alunno associato al tuo profilo riceverai dal sistema sulla tua casella di posta elettronica personale sia le notifiche degli avvisi telematici di pagamento emessi dalla scuola di frequenza dell'alunno che le notifiche dei pagamenti che sono stati eseguiti con Pago In Rete.Potrai inoltre scaricare direttamente dall'applicazione l'attestazione di pagamento valida per eventuali detrazioni fiscali.

Per maggiori dettagli è possibile consultare il Manuale Utente e visionare le FAQ

### Si presenta la pagina di seguito, con indicazione del pagamento da effettuare:

| lome Versam                                                                           | enti volontari Visual                   | izza pagamenti Ge                                                                               | estione consensi                                                                 | Richiedi assistenza                                                      | Camilla Civit<br>Area riservata   Es                                     |
|---------------------------------------------------------------------------------------|-----------------------------------------|-------------------------------------------------------------------------------------------------|----------------------------------------------------------------------------------|--------------------------------------------------------------------------|--------------------------------------------------------------------------|
| Visualizza<br>In questa sezione puo<br>pagare sul territorio, vi<br>Dal<br>01/09/2022 | AI<br>31/08/2024                        | notificati dalle scuole, intestati a<br>eseguiti (sia versamenti volontar<br>Stato<br>Da pagare | gli alunni associati al tuo pro<br>i o che pagamenti per avvisi<br>Codice avviso | filo, eseguire un pagamento on-li<br>ricevuti) e scaricare le attestazio | ne o scaricare il documento per<br>ni di pagamento.<br>Causale pagamento |
| Elenco pagamenti D                                                                    | al <b>01/09/2022</b> Al <b>31/08/20</b> | Cerca                                                                                           | Cancella                                                                         |                                                                          |                                                                          |

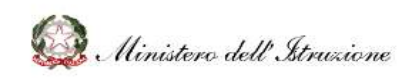

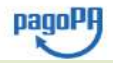

# Controllare che ci sia il flag sul «SI» per tutti i consensi, come di seguito indicato:

| DAC           | O IN | DE  | тс  |
|---------------|------|-----|-----|
| PAG           |      | IRE | I E |
| and the bayes |      |     |     |

Home

Versamenti volontari Visualizza pagamenti

enti Gestione consensi

si Richiedi assistenza

Camilla Civita Area riservata | Esci

#### Gestione consensi

In questa pagina puoi dare o revocare il tuo consenso alla ricezione delle notifiche previste dal sistema all'indirizzo e-mail indicato in fase di registrazione. Di seguito sono riportate le impostazioni attuali, per modificarle effettua la scelta e premi il pulsante salva.

Vuoi ricevere una notifica quando la scuola emette o annulla un avviso di pagamento intestato all'alunno a te associato?

| <ul> <li>Wei incurre une patifice aurada un maire intestate all'alunne a la accesiate viseo pagate?</li> </ul> |  |
|----------------------------------------------------------------------------------------------------|--|
|                                                                                                    |  |
| ONo                                                                                                    |  |
| Vuoi ricevere una notifica quando effettui una transazione di pagamento?                                       |  |
| ● Si                                                                                                    |  |

Vuoi ricevere una notifica sull'App IO quando la scuola emette un avviso di pagamento intestato all'alunno a te associato?

ONo Salva

ONO

Si

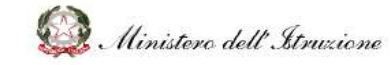

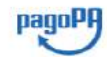

Selezionare la modalità di pagamento 1) on line presso la propria banca in alternativa

2) scaricare l'avviso, stamparlo e recarsi in posta o in tabaccheria

| $\circ$ | Home   Versamenti volontari   Visualizza pagamenti   G<br>Carrello Pagamenti                                                                                                    | estione consensi Richiedi assistenza Area riservata   Esc                                                                                                    |  |
|---------|----------------------------------------------------------------------------------------------------|----------------------------------------------------------------------------------------------------|--|
|         | A90101490721200912181254364GC A5 2020-21 - S.C. Secondana di Primo Grado Contr<br>Pagamento online<br>Procedi con il pagamento immediato<br>Per pagare direttamente<br>on line tramite la propria<br>banca | Pagamento offine<br>Scarica documento di pagamento<br>Visuelizza commissioni<br>Visuelizza commissioni<br>visuelizza commissioni<br>visuelizza commissioni<br>visu |  |

Recarsi in posta o presso una tabaccheria abilitata con l'avviso stampato ed effettuare il pagamento. Si riporta un modello di avviso di pagamento

| AVVISO PAGAMENTO                                                                                                    |                                                                                                    |  |  |
|----------------------------------------------------------------------------------------------------|----------------------------------------------------------------------------------------------------|--|--|
| A.S. 2020-21 - S.C. Secondaria di<br>assicurazione CLASSE XXXXX                                                                                                    | Primo Grado Contributo iscrizione e                                                                                                    |  |  |
| ENTE CREDITORE Cod. Fiscale 90101490721                                                                                                    | DESTINATARIO AVVISO Cod. Fiscale                                                                                                    |  |  |
| L'utente può richiedere assistenza al numero 0809267603 nel giorni feriali dal lun<br>venerdi dalle 08:00 alle 18:30                                                                                                    | ed al                                                                                                    |  |  |
| QUANTO E QUANDO PAGARE?                                                                                                    | DOVE PAGARE? Lista canali di pagamento su www.pagopa.gov.it                                                                                                    |  |  |
| 20.00 Euro entro il 31/08/2021<br>Puoi pagare con una unica rata                                                                                                    | PAGA SUL SITO O CON LE APP         Collegendod al alto del MUR oppure collegendot al sito della tua         Bonca o degli alti canali di pagamenta. Potral pagare con carte, conta         PAGA SUL TERRITORIO         In tutti gli Uffici Postali, in llance, in Ricevitora, del Tabaccala, al<br>Bancorrat, al Supermentato. Potral pagare in contanti, con carte o<br>conto corrente. |  |  |
| L'Importe è aggiornata eutomaticamente dal sistema e potrebbe subire<br>variazioni per eventuali sgravi, note di credita, indenzità di mora, sanzioni a<br>interessi, ecc. Un operatore, il sito o l'app che useral ti potrebbero quindi<br>chiadere una cifra diversa da quella qui indicata. |                                                                                                    |  |  |
| Utilizza la porzione di avviso relativa al cana                                                                                                    | le di pagament                                                                                                    |  |  |
| BANCHE E ALTRI CANALI                                                                                                    | RATA UNICA entro il 31/08/202                                                                                                    |  |  |
| Qui accanto trovi il codice QR e il codice<br>Interfancario CIIIL, per pagare attraverso il<br>circuito bancario e gli attri canali di<br>pagamento abilitati.<br>Cadre<br>Cadre                                                                                                    | Itario<br>teditor<br>beliopagemento A.S. 2020-21 - S.C. Secondaria di Primo Grado<br>boli posteritolore e assicurazione CLASSE X000X<br>Celi Li BOQVX<br>Sol 100000 0190 1&15 70                                                                                                    |  |  |
| BOLLETTINO POSTALE PA BancoPosta                                                                                                    | RATA UNICA entro il 31/08/202                                                                                                    |  |  |
| Posteitaliane € sul C/C n. 10                                                                                                    | Euro 20.00                                                                                                    |  |  |
| bolietino Postale pagable in tutti gi UHko<br>Postale su canali fisici o digital ablitati di<br>Oggetto del pagamento A.S. 2020-                                                                                                    | 10 GARIBALDI LEONE                                                                                                    |  |  |
| Poste Italiane e Gell Ente Creditore Isoritatione e assicurazione CLASSE ) AUT. DB/SISB/GEN P1-POF 47149 DEL Codice avviso 2203.2019 0010 0000 0150 1415 70                                                                                                    | 0000C<br>Tipo Cod. Fiscale Ente Greditore<br>P1                                                                                                    |  |  |